# 领峰贵金属 MT4 平台使用说明

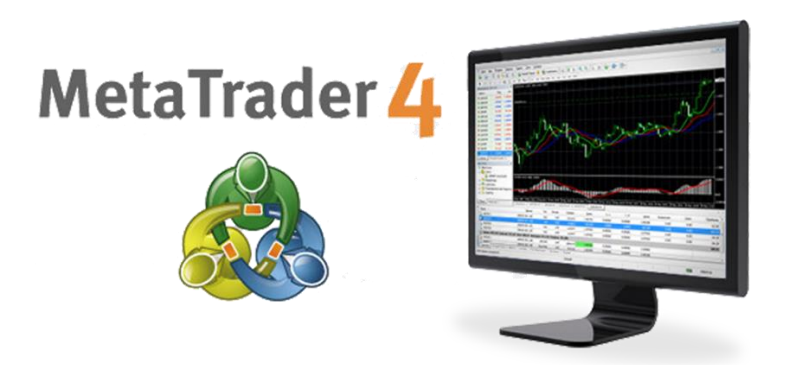

MT4 平台使用说明

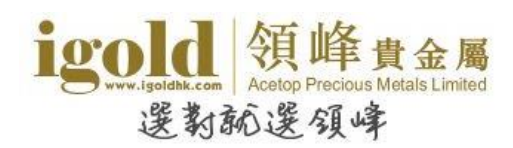

# 前言

MT4 是目前全球最被广泛使用的交易平台,它占用电脑资源少,运行速度快,还可下载历史数据和图表。MT4 交易平台除了进行交易和提供行情图表外,还兼有技术分析功能,包括 18 种画线工具、9 个交易时段图表选项、30 种国际流行技术指标、声音预警提示和支持智能交易系统。

"领峰贵金属有限公司"提供免费模拟账户给广大投资者体验交易平台,免费模拟账户的数据来源、操作模式和界面与真实账户完全相同,投资者可以通过向客服索取免费模拟账户感受真实账户的盈亏模式。

本文旨在介绍 MT4 平台的主要功能,让投资者迅速上手。

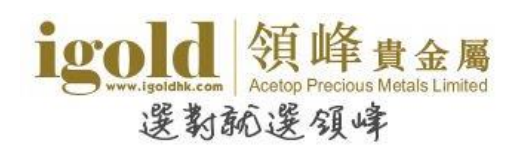

# 目录

| 安装     | 1  |
|--------|----|
| 界面概览   | 3  |
| 窗口     | 4  |
| A.市场报价 | 4  |
| B.数据窗口 | 6  |
| C.导航   | 6  |
| D.终端   | 7  |
| E.状态栏  |    |
| F.图表窗口 |    |
| 菜单     | 11 |
| "文件"菜单 | 11 |
| "显示"菜单 | 12 |
| "插入"菜单 | 12 |
| "图表"菜单 | 13 |
| "工具"菜单 | 14 |
| "窗口"菜单 | 14 |
| "帮助"菜单 | 15 |

| 图表操作    | 16 |
|---------|----|
| 打开图表    | 16 |
| 设置图表属性  | 16 |
| 技术指标    | 18 |
| 模板      | 19 |
| 图表数据更新  | 20 |
| 图表夹     | 20 |
| 交易      | 22 |
| 建仓      | 22 |
| 平仓      | 23 |
| 挂单      | 24 |
| 设置止损/获利 | 25 |
| 功能      | 27 |
| 修改密码    | 27 |
| 历史数据中心  | 28 |

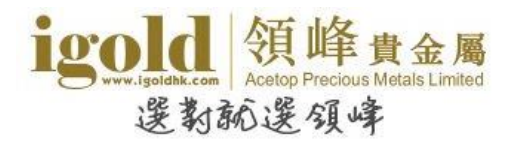

# 安装

在交易之前,首先需要安装交易平台,可以点击 www.igoldhk.com 任一页面的"交易平台下载"下载并 安装交易平台。如下载或安装过程中遇到问题,可随时与我们的24 小时在线客服联系,获得支援。 下载安装的操作非常简单,方法与一般软件下载步骤无异。以下截图为简要步骤,供投资者参考。

#### 操作流程图示:

#### 图 1:点击下载交易平台按钮

| 正在打开 acetop4setup.exe                            |      | 23 |
|--------------------------------------------------|------|----|
| 您已选择打开                                           |      |    |
| 🔟 acetop4setup.exe                               |      |    |
| 为: Binary File(413 KB)<br>来源: http://igoldhk.com |      |    |
| 您想要保存此文件吗?                                       |      |    |
|                                                  | 保存文件 | 取消 |
|                                                  | 保存文件 | 取消 |

#### 图 2:选择保存的位置

| 前入要保存的文件名                                                                                                    | and a second second sec | 10000.000  |    | × |
|----------------------------------------------------------------------------------------------------|----------------------------------------------------------------------------------------------------|------------|----|---|
|                                                                                                    |                                                                                                    | ▼ 49 提家 桌面 |    | P |
| 组织 🔻 新建文件夹                                                                                                    |                                                                                                    |            |    | 0 |
| <ul> <li>☆ 收蔵夾</li> <li>▲</li> <li>▲</li> <li>▲</li> <li>▲</li> <li>単画</li> <li>▲</li> <li>単近访问的位置</li> </ul> | 库<br>系统文件夹<br>2<br>S统文件夹                                                                                                    |            |    |   |
| 🧊 库<br>📑 视频                                                                                                   | 计算机<br>系统文件夹                                                                                                    |            |    |   |
| <ul> <li>■ 图片</li> <li>① 文档</li> <li>● 音乐</li> </ul>                                                          | 网络<br>系统文件夹<br>Adobe Reader 9                                                                                                    |            |    |   |
| 文件名(N): Acetop<br>保存类型(T): Binary                                                                             | MetaTrader 4 Terminal                                                                                                    |            |    | • |
| ▲ 隐藏文件夹                                                                                                    |                                                                                                    | 保存(S)      | 取消 |   |

#### 图 3:安装操作

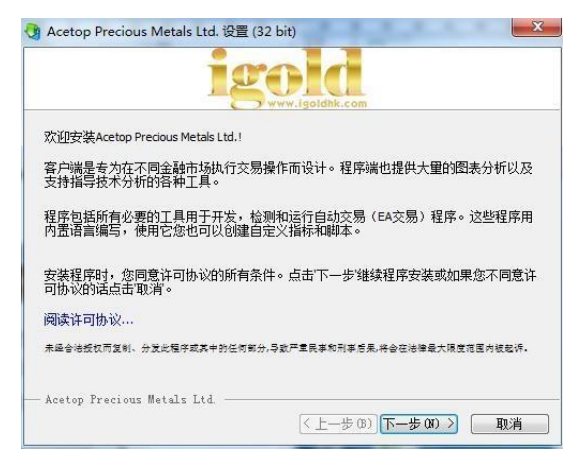

#### 图 4: 双击桌面交易平台图标

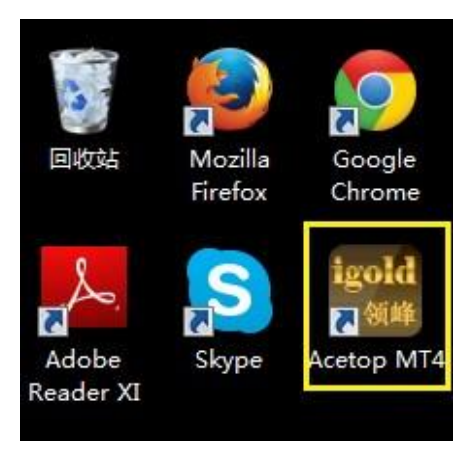

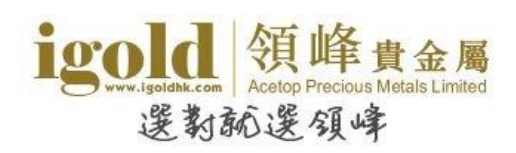

#### 图 5:进入登录页面

| Acetop MetaTrader 4 Terminal |               |  |  |  |
|------------------------------|---------------|--|--|--|
| 授权通过:                        | 交易账户          |  |  |  |
| 帐号:<br>密码:                   |               |  |  |  |
| 服务器:                         | Acetop-Demo 👻 |  |  |  |
|                              | 🗹 保存帐户信息      |  |  |  |
|                              | 登录 取消         |  |  |  |

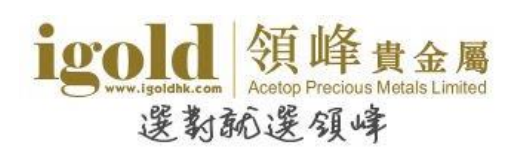

# 界面概览

#### MT4 软件的界面如下图:

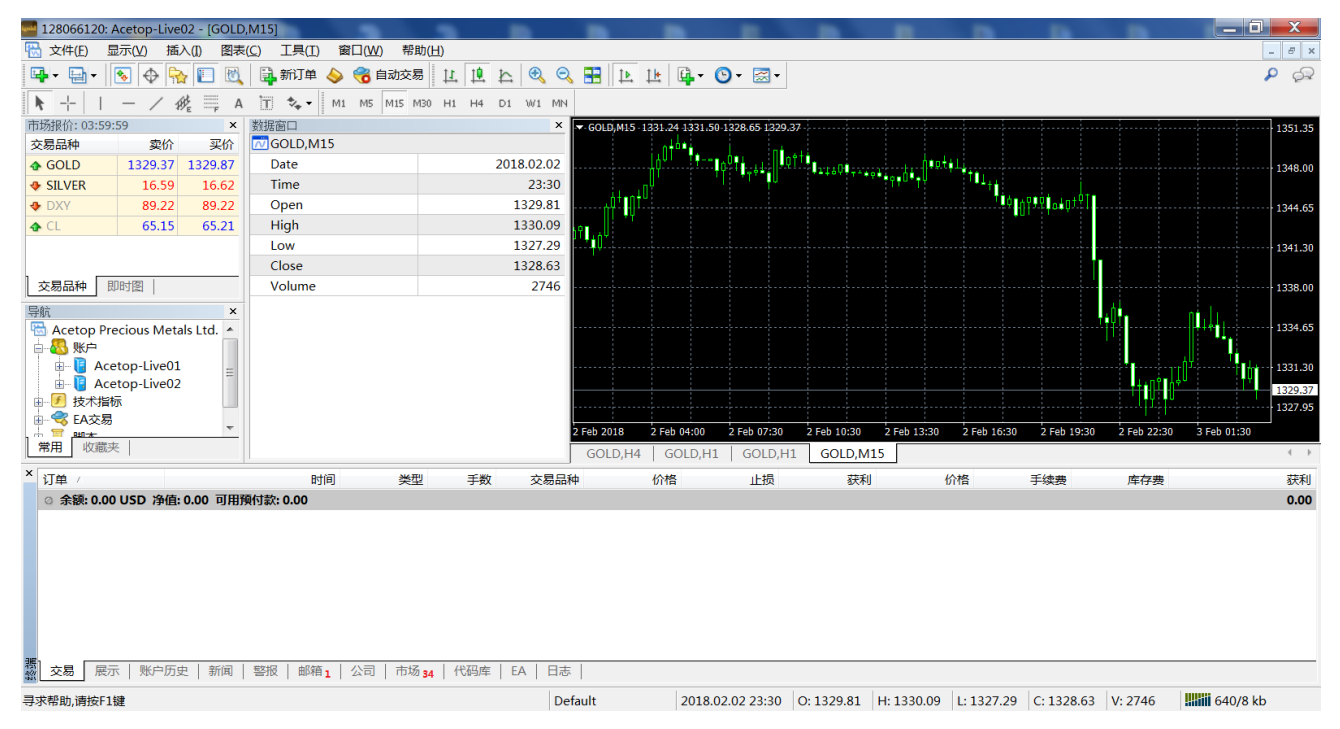

#### 标题栏

标题栏显示当前的帐号,软件名称和当前激活的图表窗口的标题及其分析周期。

128066120: Acetop-Live02 - [GOLD,H4]

#### 主菜单

主菜单包含用户终端能操作的所有指令和功能。主菜单包含以下几个模块:"文件"、"显示"、"插入"、 "图表"、"工具"、"窗口"和"帮助"。

🐘 文件(17) 显示(V) 插入(1) 图表(C) 工具(1) 窗口(14) 帮助(H)

#### 工具栏

软件包含四种类型的工具栏:"常用"、"图表"、"画线"和"时段"。工具栏为浮动窗口,可灵活调整 位置。主菜单命令"显示-工具栏"能够显示/隐藏工具栏。工具栏按钮的增加和减少,可以使用各自工具栏

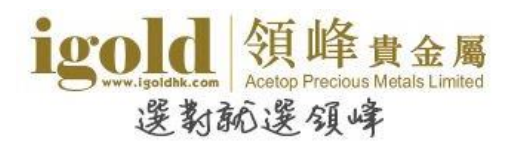

右键菜单中的"定制"命令来操作。将鼠标指针放在工具栏按钮上会出现此按钮的功能提示。

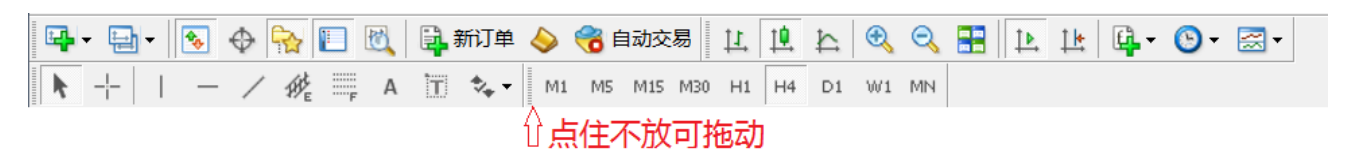

### 窗口

"市场报价"、"数据窗口"、"导航"和"终端"窗口都可以移动位置和改变大小。按住窗口名称拖动可

改变窗口位置,使用鼠标在窗口边缘拖拽则可以改变窗口大小。

#### A.市场报价

市场报价窗口显示产品的报价信息。使用主菜单命令"显示 - 市场报价",或按"常用工具栏"中的 📧 按钮可打开/关闭"市场报价"窗口。(快捷键 Ctrl + M)

| 市场报价: 03:29:55 |         | ×       |
|----------------|---------|---------|
| 交易品种           | 卖价      | 买价      |
| 🕹 GOLD         | 1279.81 | 1280.31 |
| SILVER         | 17.02   | 17.06   |
| DXY            | 93.73   | 93.73   |
| 🛧 CL           | 51.93   | 51.94   |
|                |         |         |
| 交易品种即时图        | 3       |         |

"即时图"标签能够显示选中品种的每笔价位图。

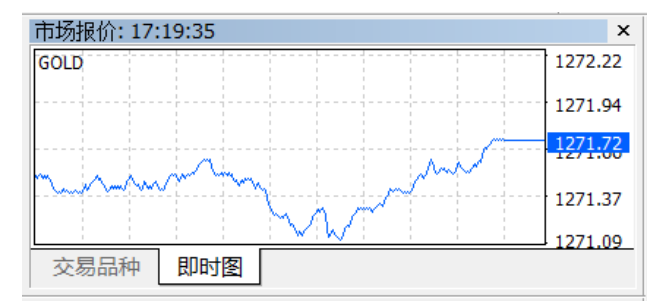

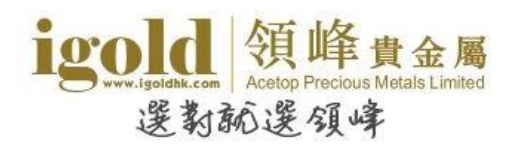

在"市场报价"窗口区域点击鼠标右键,则显示出右键菜单。

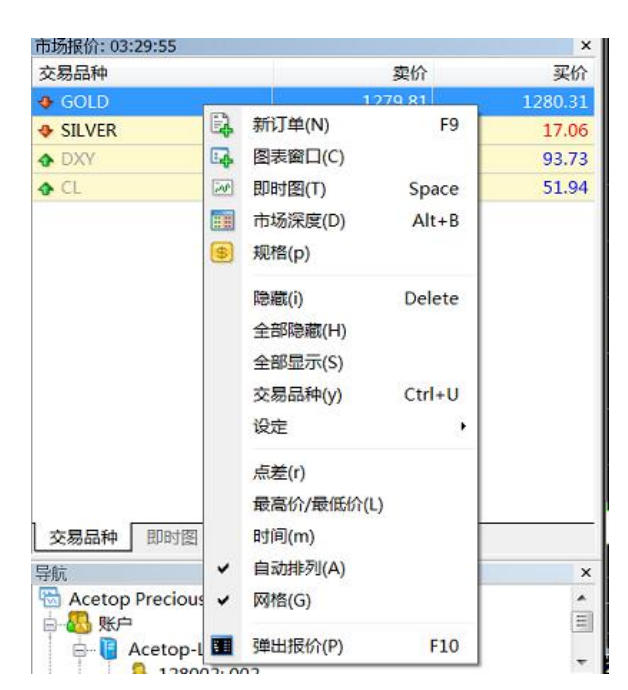

新订单:开始建立新的交易单。

**图表窗口**:打开选中品种的图表走势窗口。

即时图:打开即时图窗口,显示单笔报价绘制出的走势图。(快捷键:空格键)

市场深度:打开选中品种的快速挂单窗口。(快捷键 Alt+B)

规格:显示交易产品的信息。

**隐藏、全部隐藏、显示、全部显示、交易品种及设定**:用于设置显示在市场报价窗口中的商品种类。

**点差**:显示点差。

最高价/最低价:显示当日的最高价和最低价。

时间:显示最后一口报价出现的时间。

**弹出报价**:在屏幕上弹出一个报价窗口,这个窗口中列出的品种和"市场报价"窗口中列出的品种一样,并可以在右键菜单设置属性。(快捷键 F10)

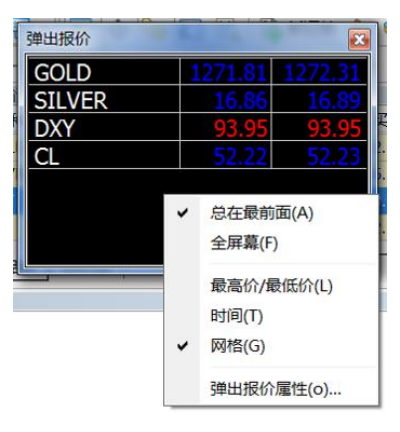

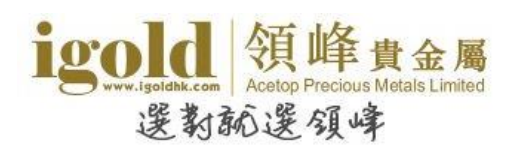

### B.数据窗口

"数据窗口"显示鼠标所指时间段的开市价、最高价、最低价、收市价。如在图表上添加了技术指标,"数据窗口"也会显示技术指标相关讯息。

| 数据窗口      | ×          |
|-----------|------------|
| 📈 GOLD,H1 |            |
| Date      | 2017.10.25 |
| Time      | 01:00      |
| Open      | 1276.27    |
| High      | 1277.28    |
| Low       | 1275.65    |
| Close     | 1276.52    |
| Volume    | 3334       |
|           |            |
|           |            |
|           |            |
|           |            |

使用右键菜单中的"复制"按钮,可以复制数据窗口中的文字信息。

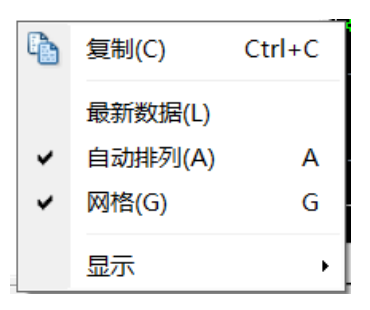

### C.导航

导航窗口包括"账户"、"技术指标"、"EA 交易"和"脚本"。可使用主菜单中的"显示 - 导航器"命 令打开;或者按"标准工具条"中的 除狂。 (快捷键 Ctrl+N )

| 导航                            | × |
|-------------------------------|---|
| 🗟 Acetop Precious Metals Ltd. |   |
| □ 🞰 🚜 账户                      |   |
| □ 🖅 技术指标                      |   |
| │                             |   |
| 🛓 🥃 脚本                        |   |
|                               |   |
|                               |   |
|                               |   |
|                               |   |
|                               |   |
|                               |   |
|                               |   |
|                               |   |
|                               |   |
|                               | _ |

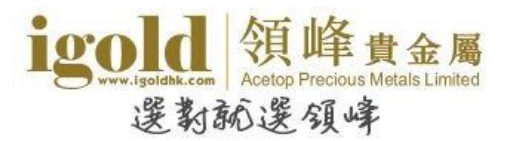

账户:列出曾登录过的账户。使用右键菜单可登录新的账号、删除账号、修改密码等。

技术指标:列出基本的技术指标。在技术指标上通过双击鼠标左键或使用右键菜单中的"附加到图表"命令能够在图表上加上该技术指标。除此以外,还可以用鼠标将选中的技术指标拖拽到任何一个图表中。

EA 交易:暂未开放。

脚本:由 MetaQuotes Language 4 (MQL 4)语言编写的程序,为执行单一功能而设计,仅按需求执行一次。

在"导航"窗口,除了上面描述的"常用"标签外,还有"收藏夹"标签。在"常用"标签中使用右键菜单中的"添加到收藏夹"命令,可添加交易账号,技术指标,脚本到收藏夹中。当需要将对象从收藏夹移除时, 点击右键后再点选中"从收藏夹删除"即可。

#### D.终端

"终端"—是一个多功能窗口,能够进行交易操作、查看账户历史、设置警报及查看系统日志等,也提供 一些进阶的功能。可使用主菜单命令"显示-终端"或"标准"工具条中的 🔟 按钮打开。(快捷键 Ctrl+T)

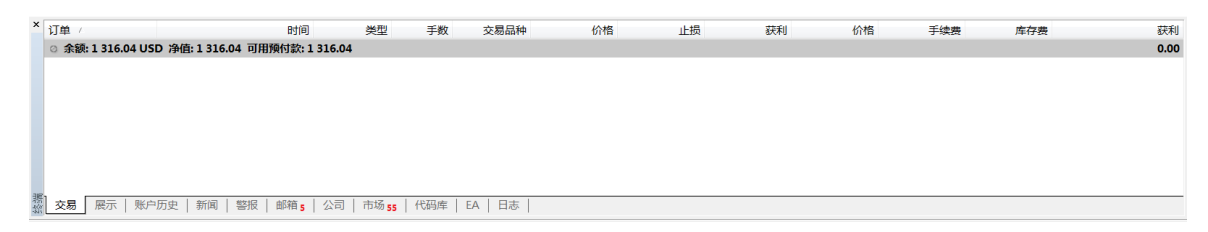

### 【交易】

在 "交易" 页面可以查看当前账户的资金情况、开仓记录和定单情况。使用右键菜单可以建仓、平仓、修改止损 /获利及删除挂单等。(快捷键 Ctrl+F9)

#### MT4 平台使用说明

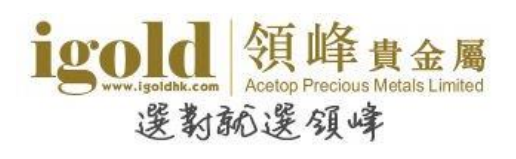

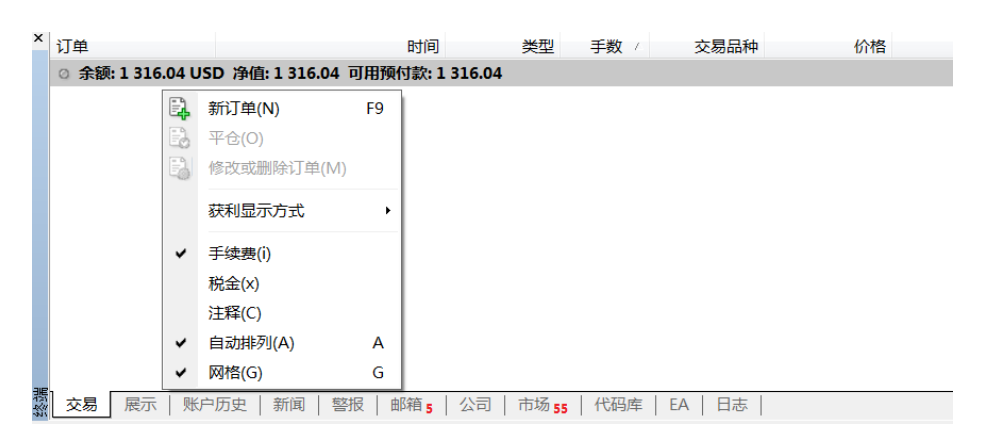

新订单:建立一张新订单。

平仓:对订单进行平仓操作。

修改或删除定单:修改或删除挂单或者已成交订单的"止损"或"获利"。

获利显示方式 : 设置已成交订单中获利显示方式 , 以点数或获利金额显示。

手续费:这里指佣金费用。

税金:显示/隐藏"税金"栏。

注释:显示/隐藏"注释"栏,注释为在订单窗口注释框所输入的内容。

自动排列:自动根据窗口尺寸排列栏目的尺寸。

网格:显示/隐藏网格。

【账户历史】

"账户历史"包含所选时间段的账户历史信息。使用右键菜单可以查看历史记录的时间范围及下载交易结单。

| ,×  | 订单   | Δ            |     | 时间               | 类型        |   |
|-----|------|--------------|-----|------------------|-----------|---|
|     | A 30 | 1243101      | 201 | 7.10.16 14:10:53 | balance   |   |
|     | ]    | 所有交易记录(H)    |     | 7.10.16 14:36:33 | buy       |   |
|     |      | 最近3个月(3)     |     | 7.10.16 15:33:35 | balance   |   |
|     |      | 本月(M)        |     | 7.10.16 15:33:55 | balance   |   |
|     | 0    | 自定义时段(P)     |     | 7.10.17 03:00:02 | balance   |   |
|     |      |              |     | 7.10.17 14:24:26 | balance   |   |
|     | L    | 保存为户口结单(S)   |     | 7.10.17 21:13:35 | buy limit |   |
|     |      | 保存为详细户囗结单(D] | )   | 7.10.18 00:04:30 | buy stop  |   |
|     |      | 手续書(の)       |     | 7.10.18 12:41:36 | sell      |   |
|     |      | 于续变(0)       |     | 7.10.18 20:58:59 | balance   |   |
|     |      | 柷金(X)        |     | 7.10.19 22:08:13 | balance   |   |
|     |      | 注释(C)        |     | 次: 243.88 取款: 0  | .00       |   |
| are | ~    | 自动排列(A)      | А   |                  |           |   |
| 後望  | ~    | 网格(G)        | G   | 警报 邮箱 5          | 公司 市场 5   | 5 |

**所有交易记录**:显示所有历史交易记录。

最近 3 个月:显示最近 3 个月的历史交易记录。

本月:显示自本月1日起的历史交易记录。

自定义时段:显示设定起止时间范围内的历史交易记录。

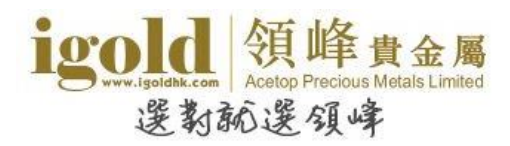

保存为户口结单:将账户历史交易明细用 HTML 格式的文件保存。 保存为详细户口结单:将包括账户历史交易明细和交易总结以及资金曲线图用 HTML 格式的文件保存。

【警报】

设置了某种警报条件后,开启交易平台时,当市场价格符合设置的条件或到达设定的时间,交易平台就会发出提示。此功能可提醒客户关注价格发展趋势,从而考虑在合适的价位进行投资交易。"警报"页面可以创建及管理 警报。

| 交易品种   | 条件           | 次数        | 限价                    | 维持时间     | 3            | 到期时间   | 警报内容 |
|--------|--------------|-----------|-----------------------|----------|--------------|--------|------|
| 🍯 GOLD | Bid <1300.00 | 1         | 1000                  | 10 ~     | A17#(C)      | T I    |      |
|        |              |           |                       | 4        | • 创建(C)      | Insert |      |
|        |              |           |                       | 4        | 》修改(M)       | Enter  |      |
|        |              |           |                       | 4        | ,删除(D)       | Delete |      |
|        |              |           |                       | 4        | 启动/关闭(E)     | Space  |      |
|        |              |           |                       | ~        | 自动排列(A)      | A      |      |
|        |              |           |                       | ~        | 网格(G)        | G      |      |
| 交易 展示  | 账户历史   新闻    | 警报邮箱1     | 公司   市场 5             | 9   代码库  | EA   日志      |        |      |
|        | 3/049        |           |                       |          |              | 2 >    | e 1  |
| 警形     | 反编辑          |           | 1.000                 | 1        |              |        |      |
|        | 要添加新         | 的或修改已有的警打 | 段,请设定报警条 <sup>。</sup> | 件和相应的操   | 作.           |        |      |
|        |              | ☑ 启用      |                       |          |              |        |      |
|        | 报警方式:        | File 🔻    | 语                     | 言: 2017  | .10.29 16:55 |        |      |
|        | 交易品种:        | GOLD 🔻    | 条                     | 件: Bid < | ▼ 值:         | 0.00   |      |
|        | 执行:          |           |                       |          |              |        |      |
|        | 维持时间:        | 10 sec 🔻  |                       |          | 最多重复次数:      | 1000   | •    |
|        |              | ОК        | 测试                    | 取消       |              |        |      |

创建:建立一个新的警报。

**报警方式:**当事件发生时执行的动作。目前的报警方式有 Sound(声响)、Notification(推送)、File(文件窗口)和 Mail(电邮)4 种方式。

商品:选择所要设置的警报商品。

**条件:** 选择("Time=",""Bid<",""Bid>",""Ask<",""Ask>")其中之一。Time 为时间, Bid 代表卖出, Ask 代表买升。

值:条件对应的值。Time 对应的格式为 XX:XX。如 12:30 分提示警报,则在条件中选择"Time",价位中输入"12:30"。

执行:事件发生时所要执行的文件。

维持:报警重复的时间周期。

**最多重复次数**:报警重复的最多次数。

修改:修改报警。

删除:删除报警。

启动/关闭:开启/暂停报警。

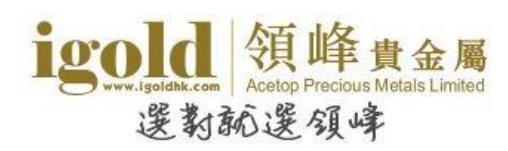

### 【日志】

"日志"标签中记录当天的操作记录,如需要查看以往的操作记录,可在"日志"中的空白处单击右键,之后点击"打开"。在弹出窗口中双击需要查看的日期,就可以打开指定日期的操作记录文本。

| ×  | 时间信息                           | 信息                  |                                                                   |  |  |
|----|--------------------------------|---------------------|-------------------------------------------------------------------|--|--|
|    | @ 2017.10.22 12:56:11 '12      | 8002': previous suc | cessful authorization performed from 101.13.195.235               |  |  |
|    | • 2017.10.22 12:56:11          | 8002" login datace  | nter on Acetop-Live01 through DC07.HongKong.C01 (ping: 5.11 ms)   |  |  |
|    | 2017.10.22 12:56:11            | 打开(O)               | top-Live01 through DC07.HongKong.C01 (ping: 5.11 ms)              |  |  |
|    | 2017.10.22 12:49:05            | 复制(C)               | rent access point DC07.HongKong.C01 is 5.11 ms                    |  |  |
|    | 2017.10.22 12:48:53            | 查看                  | ode [trades are not allowed]                                      |  |  |
|    | © 2017.10.22 12:48:53 💥        | 清除                  | center on Acetop-Live01 through DC07.HongKong.C01 (ping: 5.68 ms) |  |  |
|    | 2017.10.22 12:48:52            |                     | cetop-Live01 through DC07.HongKong.C01 (ping: 5.68 ms)            |  |  |
|    | ◎ 2017.10.22 12:32:22 <b>*</b> | 自动滚动(r)             | urrent access point DC39.HongKong.C02 is 5.61 ms                  |  |  |
|    | ◎ 2017.10.22 12:32:03 <b>✓</b> | 自动排列(A) A           | successful authorization performed from 218.255.241.200           |  |  |
| 续进 | 交易   展示   账户历史 ✔               | 网格(G) G             | 公司   市场 55   代码库   EA 日志                                          |  |  |

**打开**:打开历史日志文件夹。

**复制**:复制日志信息到剪贴板。

自动滚动:日志自动滚动,保持第一行显示最新的日志信息。

#### E.状态栏

软件最下方的状态栏显示附加的信息。状态栏最右侧显示连接服务器的状态,中间位置显示当前的"模板 和图表夹"的名字以及指令提示和报价数值。

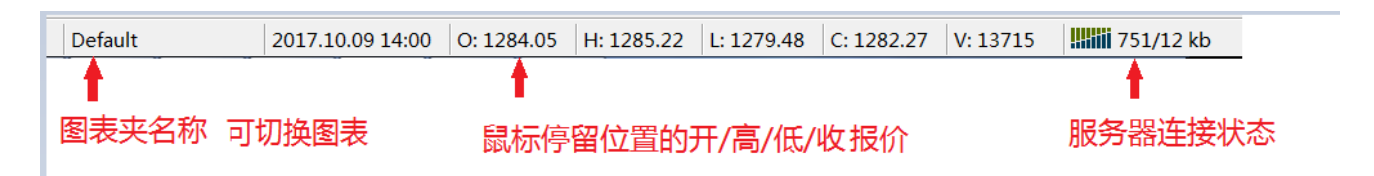

#### F.图表窗口

图表窗口的存在使得数据分析更加直观,客户可以根据喜好和需要设置图表窗口。关于图表窗口更加详细的信息请查看本说明的"图表操作"部分。

### 菜单

MT4 软件界面的最上方显示菜单栏,菜单栏包含用户终端能操作的所有指令和功能。

📆 文件(F) 显示(V) 插入(I) 图表(C) 工具(I) 窗口(W) 帮助(H)

### "文件"菜单

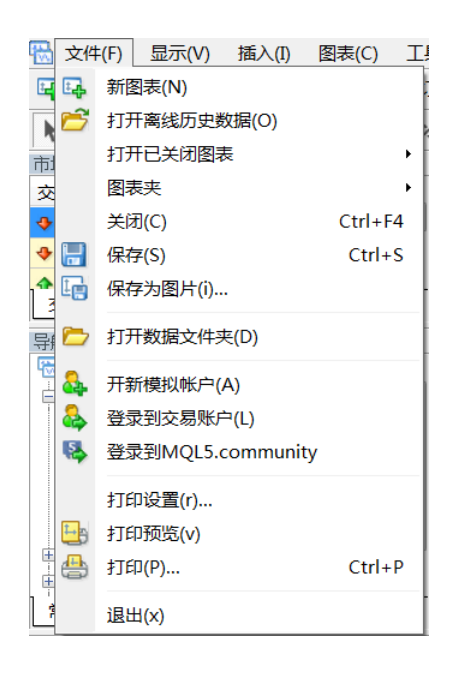

新图表:打开新的图表窗口。

打开历史离线数据:打开离线的图表。不会自动更新最新的报价数据。

**打开已关闭图表**:恢复已关闭的图表。

**图表夹**:打开图表夹管理菜单。

关闭:关闭图表。

保存:将历史数据保存为扩展名为"CSV","PRN"或"HTM"的文件。

保存为图片:把图表保存为 "BMP" 或 "GIF" 格式。

开新模拟帐户:在 MT4 中开立一个新的模拟帐户。

打印设置:打印参数简要设置。

打印预览:图表预览。

打印:打印图表。

退出:退出软件。

### igold 領峰貴金屬 Acetop Precious Metals Limited 選教就選領峰

### "显示"菜单

| 显示       | ₹(V) 插入(I) 图 | 表(C) 工具 |
|----------|--------------|---------|
|          | Languages    | •       |
|          | 工具栏(B)       | •       |
| . 🗸      | 状态栏(S)       |         |
| ~        | 图表工具栏(C)     |         |
|          | 交易品种列表(O)    | Ctrl+U  |
| •        | 市场报价(M)      | Ctrl+M  |
| $\oplus$ | 数据窗口         | Ctrl+D  |
| 2        | 导航器(N)       | Ctrl+N  |
| ۱ 🗉      | 终端(T)        | Ctrl+T  |
| 1        | EA交易测试(R)    | Ctrl+R  |
| A        | 聊天 (H)       | Alt+M   |
|          | 全屏幕          | F11     |

Languages : 设置软件显示的语言,设置后需重启软件才能生效。

工具栏: 设置需要显示的工具栏类型, 也可以自定义工具栏。

状态栏:打开/关闭终端窗口下方的状态栏。

图表工具栏:打开/关闭图表工作区下面的商品标签。

交易品种列表:设置显示在"市场报价"窗口的商品品种。(快捷键 Ctrl+U)

市场报价:显示/隐藏 "市场报价"窗口。(快捷键 Ctrl+M)

数据窗口:显示/隐藏"数据窗口"窗口。(快捷键 Ctrl+D)

导航器:显示/隐藏"导航"窗口。(快捷键 Ctrl+N)

终端:显示/隐藏"终端"窗口。(快捷键 Ctrl+T)

**全屏幕**:打开/关闭全屏幕模式。在全屏模式下工具栏、状态栏和所有服务窗口都将关闭,屏幕中只显示用户终端主窗口标题、 主菜单、图表工作区和图表窗口的标签。(快捷键 F11)

### "插入"菜单

| 插入 | (I) | 图表(C)   | <u>工具(T</u> ) |
|----|-----|---------|---------------|
|    | 技   | 术指标     | •             |
|    | 直   | 线(L)    | •             |
|    | 通   | 道(C)    |               |
|    | 江   | 恩(G)    |               |
|    | 斐   | 波纳奇(F)  |               |
|    | 图   | 形(S)    |               |
|    | 箭   | 头(r)    | - • •         |
| // | 安   | 德鲁分叉线   | (A)           |
|    | 循   | 环周期线(y) | )             |
| А  | 文   | 字(x)    |               |
| T  | 文   | 字标签(b)  | to            |

#### MT4 平台使用说明

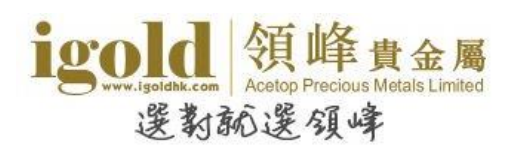

技术指标:在图表上添加技术指标。 画线工具:在图表上添加直线、通道、江恩、斐波纳奇、安德鲁分叉线、循环周期线等。 图形:在图表中使用几何体(矩形、三角形、椭圆形)进行标记。 箭头:在图表中使用符号(箭头、测试和停止符号)进行标记。 文字:用于在图表中进行注释,会随着图表而滚动。 文字标签:用于在图表中进行注释,图表滚动时,文字标签将不会移动。

### "图表"菜单

| 图表         | E(C) 工具(T) | 窗口(W) 幕       |
|------------|------------|---------------|
| 10         | 技术指标列表(L)  | ) Ctrl+I      |
|            | 对象         | •             |
| 11         | 柱状图        | Alt+ <u>1</u> |
| Ţ <b>₿</b> | 阴阳烛        | Alt+ <u>2</u> |
| 슈          | 折线图        | Alt+ <u>3</u> |
| ~          | 图表置前景(F)   |               |
|            | 周期         | +             |
|            | 模版         | •             |
| 2          | 刷新(R)      |               |
| 誰          | 网格(G)      | Ctrl+G        |
| 1          | 成交量(u)     | Ctrl+L        |
| Ì₽,        | 自动滚动(S)    |               |
| 1F         | 图表平移(h)    |               |
| æ,         | 放大(Z)      | +             |
| 9          | 缩小(m)      | -             |
| 5 15       | 图表步进(y)    | F12           |
| <b>E</b>   | 属性(o)      | F8            |

技术指标列表:显示当前图表使用的技术指标,可以修改指标参数或删除指标。(快捷键 Ctrl+I)

对象:显示或删除当前图表中的对象元素(图形、文字、箭头)。(快捷键 Ctrl+B)

柱状图:显示柱状图。(快捷键 Alt+1)

阴阳烛:显示K 线图。(快捷键 Alt+2)

折线图:显示由每个时间段的收市价连接而成的曲线。(快捷键 Alt+3)

图表置前景: 启用这个功能后, 所有分析对象将被放置在图表的最底层。

周期:设定图表的时间周期。

模板:显示及管理可使用的模板。

刷新:重新更新当前图表要使用的历史价格数据。

网格:显示/隐藏图表窗口的网格。(快捷键 Ctrl+G)

成交量:显示/隐藏图表中的成交量。平台中的成交量是指该时段内价位变化的次数。

自动滚动:开启/关闭自动滚动。开启自动滚动后,只要平台接收到新的报价,走势图就会直接跳至最新价格处。

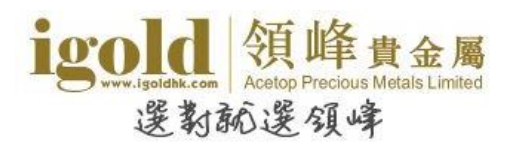

**图表平移**:开启/关闭图表平移。平移图表功能是能从屏幕的右端移动最新的柱状图,以使图表右侧留出空白,便于一目了然 查看当前柱图位置。 放大:用于放大图表。 缩小:用于缩小图表。 图表步进:以步进的方式向左移动图表。

属性:显示图表属性窗口。

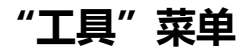

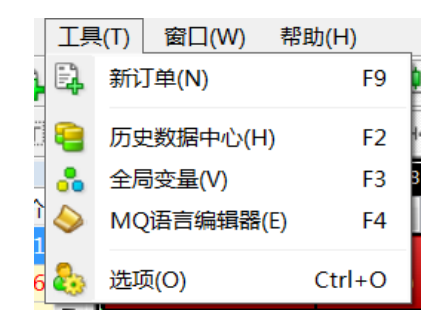

新订单:显示新订单窗口。新订单窗口也可以通过如下方式打开: 1.在"市场报价"窗口通过右键菜单操作显示;2.在"终端-交易"窗口通过右键菜单显示;3.在"市场报价"窗口的金融品种上双击鼠标左键打开;4.在图表中使用右键菜单打开。 (快捷键 F9)

历史数据中心:显示历史数据窗口。(快捷键 F2)

全局变量:在激活的图表窗口中显示智能交易系统的全局变量窗口。

MQ 语言编辑器:为用户自编程序编辑启动 MetaEditor IDE。(快捷键 F4)

选项:显示选项窗口,在这个窗口中可以设置交易值、图表、修改密码等。

### "窗口"菜单

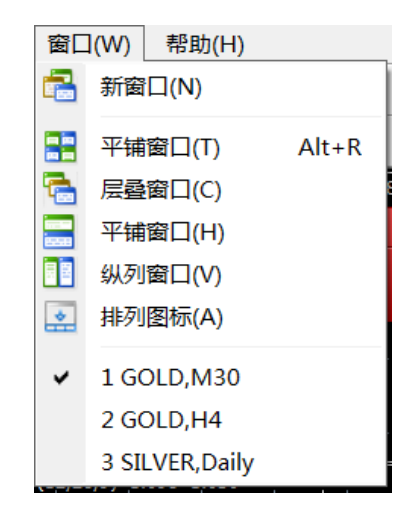

新窗口:打开新的图表窗口。

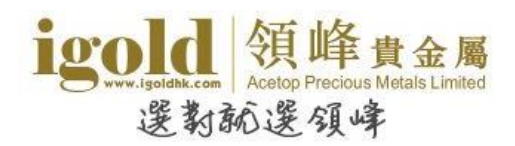

层叠窗口:设置图表的排列方式为层叠。

**平铺窗口**:设置图表的排列方式为平铺。

纵列窗口:设置图表的排列方式为纵列。

**排列图标**:在最小化窗口排列图标。

\* "窗口"菜单最下方列出了所有已开启的图表窗口。当前使用的图表为选中状态。

### "帮助"菜单

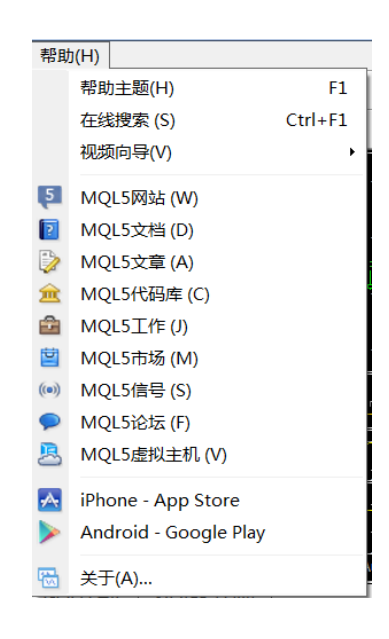

帮助主题:显示帮助主题。(快捷键 F1)

在线搜索:可通过关键字检索,找到相应的资讯。搜索结果显示在终端。

视频向导:打开 MT4 提供的视频教学网页。

MQL5 相关内容:按照分类可以找到相关主题的资讯。

iphone-App Store :访问 App Store 中的 MetaTrader 4 下载页面。

Android-Google Play: 访问 Google Play 中的 MetaTrader 4 下载页面。

关于:打开关于这个程序的信息窗口。

MT4 平台使用说明

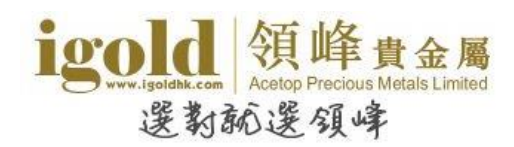

# 图表操作

### 打开图表

#### 有四种方式可以创建新图表:

- ① 点击工具栏的"创建新图表"按钮 ♀▼创建。
- ② 于"文件"菜单中点击"新图表"创建。
- ③ 于"窗口"菜单中点击"新窗口"创建。
- ④ 于"市场报价"窗口中在交易品种处点右键,选择"图表窗口"创建。

每个图表窗口都可以关闭、改变时间周期、放大到整个图表窗口,点击图表最下方的图表工具栏标签则可以 在不同的图表间切换。

### 设置图表属性

图表处点击右键,选择"属性"可以显示出"属性"对话框。也可以在菜单栏点击"图表"之后选择"属性"来显示。(快捷键 F8)

设置图表颜色:

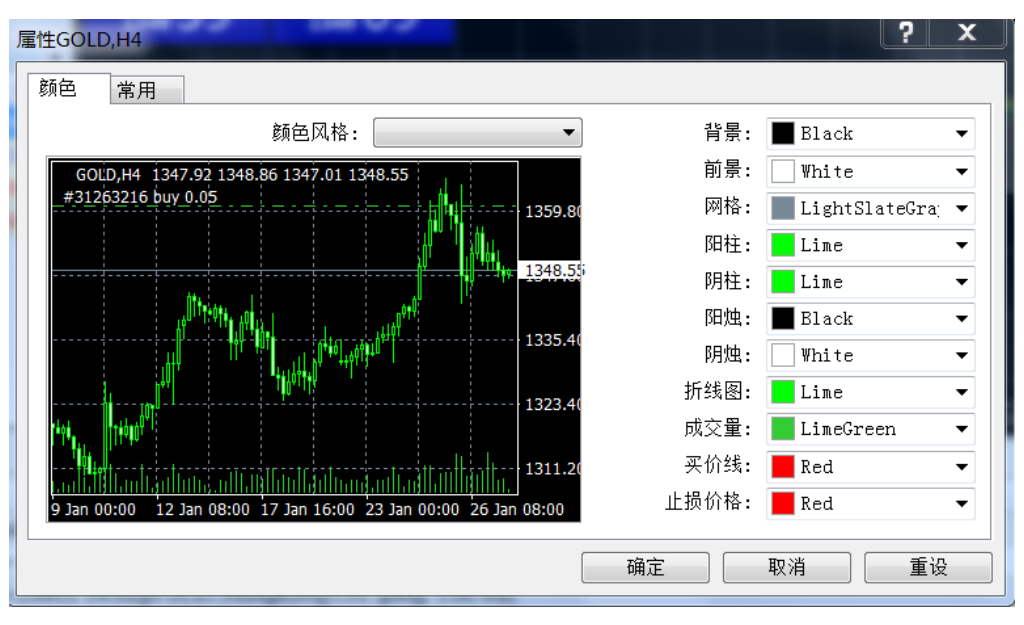

左侧的预览图能实时预览颜色的设置。除了自定义颜色外,在"颜色风格"的下拉列表中也可以选择预设

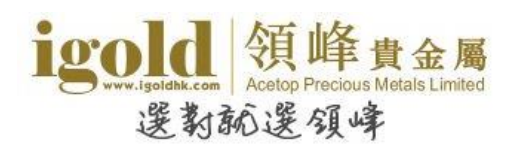

的风格: "Yellow on Black ", "Green on Black "(默认) or "Black on White "。

#### "常用"选项卡中可自定义图表属性:

| 属性GOLD,H1<br>颜色  常用                                                                                                    |                                                                                                    |
|----------------------------------------------------------------------------------------------------|----------------------------------------------------------------------------------------------------|
| <ul> <li>■ 离线图表</li> <li>✓ 图表置前景</li> <li>✓ 平移图表</li> </ul>                                                                           | <ul> <li>○ 柱状图</li> <li>● 蜡烛图</li> <li>● 折线图</li> </ul>                                                                 |
| <ul> <li>■ 图表自动滚动</li> <li>■ 固定比例1:1</li> <li>■ 固定比例</li> <li>1328.30</li> <li>■ 最大固定比例</li> <li>1275.40</li> <li>■ 最小固定比例</li> </ul> | <ul> <li>✓ 显示开盘最高最低收盘价</li> <li>□ 显示买价线</li> <li>□ 显示时段间隔</li> <li>✓ 显示网格</li> <li>□ 显示成交量</li> <li>□ 显示对象说明</li> </ul> |
|                                                                                                    | 确定 取消 重设                                                                                                    |

离线图表:切换图表到离线模式。选中后图表不再接收新的实时报价。

**图表置前景**:图表价格数据会被放置在最上层。

平移图表:允许/禁止从窗口的右侧移动图表以使图表窗口右侧留出空白。

图表自动滚动:允许/禁止当收到新的报价时图表向左滚动。

**固定比例 1:1:** 固定图表比例为 1:1。

**固定比例:**固定图表比例。所有图表默认为自动缩放比例,选中此选项图表将固定比例,此时"最大固定比例"和"最小固定比例"设置被激活。

**柱状图**:显示图表为柱状图表。

蜡烛图:显示图表为日本蜡烛图,即K线图。

**折线图**:显示图表为用收盘价连接起来的曲线。

显示开盘最高最低收盘价:在图表的左上角显示/隐藏 OHLC 价格(开盘价,最高价,最低价,收盘价)。

显示卖出价线图:在图表上显示/隐藏卖出价线图。

显示时段间隔:显示/隐藏时间区间间隔线,1分钟到1小时图以"天"为间隔单位;4小时图以"周"为间隔单位;日线图以"月"为间隔单位;周线图和月线图以"年"为间隔单位。

显示网格:显示/隐藏图表窗口的网格。

显示成交量:显示/隐藏成交量。

显示对象说明:显示/隐藏图表中的对象说明。

注意:图表属性设置完毕后,需点击"确定"按钮。使用"重设"按钮可恢复默认设置。

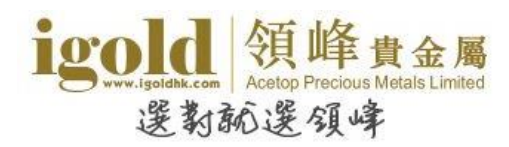

### 技术指标

添加技术指标: 在菜单栏选择"插入-技术指标"后, 之后选择想要添加的技术指标。

**设置技术指标属性:**在指标线或指标窗口处点击右键选择"属性",也可以通过在图表空白处点击右键菜 单中的"技术指标列表"选择指标后点击"编辑"调出指标属性窗口。

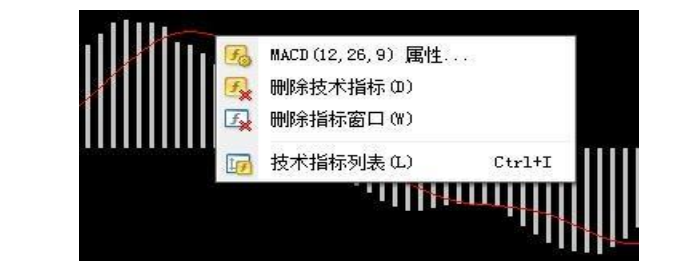

| 100 技术指标 GOLD,H1    | ? X      | Average True Range          |
|---------------------|----------|-----------------------------|
| □-〒 主图表             | 编辑(E)    | 参数 水平位 应用范围                 |
| 白-──── 技术指标窗口 1<br> | 删除(D)  4 | 4 时间周期: 14                  |
|                     | 2°       | 风格: ■ DodgerBlue ▼ ▼        |
|                     |          | 固定最小值 1.36082 固定最大值 5.12989 |
|                     | 关闭 (C) = | 确定 取消 重设                    |

删除技术指标: 若想删除技术指标, 则在指标线上点右键"删除技术指标", 也可以在图表空白处点右键菜单"技术指标列表"或点"图表-技术指标列表"然后选中指标再点删除按钮。

**叠加技术指标**:主图窗口可以无限叠加主图技术指标,重复操作添加指标的步骤即可;副图指标窗口不但可以叠加参数不同的相同指标(实现单线变多线),还可以叠加具有相近水平坐标位的不同副图指标,以节省 屏幕空间。叠加方法:先设置好副图指标,再在导航器窗口将要叠加的指标使用鼠标拖放到这个副图指标窗口,在弹出的指标属性窗口设置参数,点"确定"完成。指标的叠加便于利用指标的多指标、多参数的共振 来提高分析的成功率。

查看指标数值:将鼠标光标放在技术指标的线条上,将显示技术指标的数值。也可以打开数据窗口查看指标数值。(快捷键 Ctrl+D)

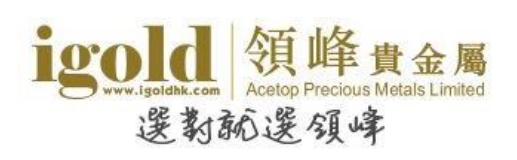

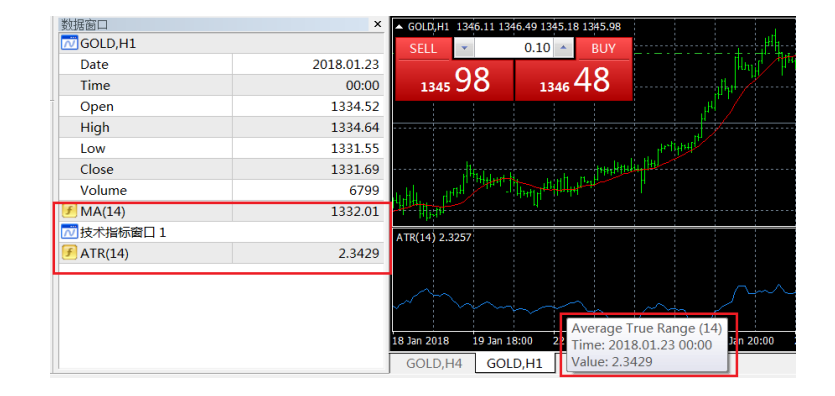

### 模板

已经设置好的图表可以保存为模板。模板记录了图表窗口的特性和使用的元素,保存了图表类型、缩放比例 信息、画线分析的设置、技术指标和自定义技术指标等信息。使用模板能方便的将不同的图表快速调整到同 一样式。

保存模板:在菜单栏中选择"图表-模板-保存模板",也可以使用图表右键菜单来进行操作。模板将以.tpl 的文件格式存储在 MT4 安装目录的 templates 文件夹下。模板一旦被创建,它就可以无限制的被使用多次。

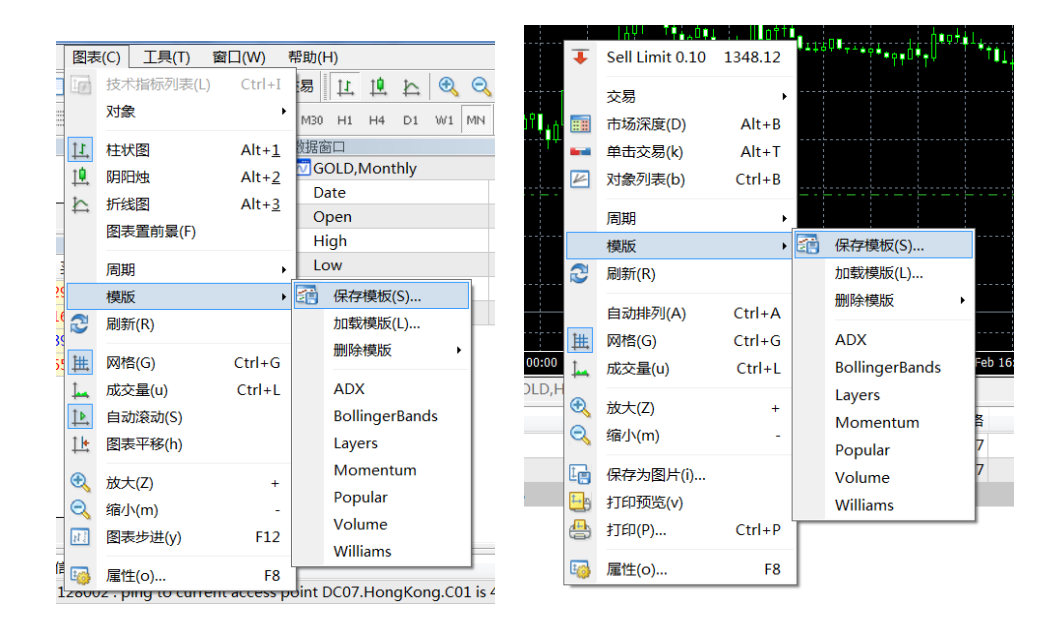

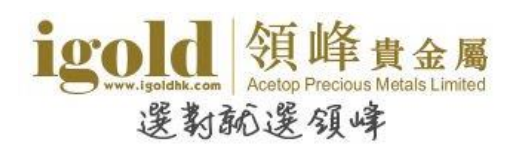

|                  |                                 |               | 月存为    |  |  |  |  |  |  |  |  |  |
|------------------|---------------------------------|---------------|--------|--|--|--|--|--|--|--|--|--|
| 🕞 🕞 - 📜 « Acetop | Precious Metals Ltd + templates | ▼ 🍫 搜索 templa | tes 🔎  |  |  |  |  |  |  |  |  |  |
| 组织▼ 新建文件夹        |                                 |               | • 0    |  |  |  |  |  |  |  |  |  |
| ★ 收藏夹            | 名称                              | 修改日期          | 类型     |  |  |  |  |  |  |  |  |  |
| la OneDrive      | ADX.tpl                         | 2017/7/3 9:57 | TPL 文件 |  |  |  |  |  |  |  |  |  |
| 🝌 下载             | BollingerBands.tpl              | 2017/7/3 9:57 | TPL文件  |  |  |  |  |  |  |  |  |  |
| 💻 桌面 😑           | Layers.tpl                      | 2017/7/3 9:57 | TPL 文件 |  |  |  |  |  |  |  |  |  |
| 😓 最近访问的位置        | Momentum.tpl                    | 2017/7/3 9:57 | TPL 文件 |  |  |  |  |  |  |  |  |  |
|                  | Popular.tpl                     | 2017/7/3 9:57 | TPL 文件 |  |  |  |  |  |  |  |  |  |
| 🧊 库              | Volume.tpl                      | 2017/7/3 9:57 | TPL 文件 |  |  |  |  |  |  |  |  |  |
| 💐 视频             | Williams.tpl                    | 2017/7/3 9:57 | TPL 文件 |  |  |  |  |  |  |  |  |  |
| - 图片             |                                 |               |        |  |  |  |  |  |  |  |  |  |
| ◎ 文档             |                                 |               |        |  |  |  |  |  |  |  |  |  |
| 🕹 音乐             |                                 |               |        |  |  |  |  |  |  |  |  |  |
|                  |                                 |               | 4      |  |  |  |  |  |  |  |  |  |
| 文件名(N): tem      | iplate_name                     |               | -      |  |  |  |  |  |  |  |  |  |
| 保存类型(T): Tem     | nplate Files (*.tpl)            |               | •      |  |  |  |  |  |  |  |  |  |
|                  |                                 |               |        |  |  |  |  |  |  |  |  |  |
| ◎ 隐藏文件夹          |                                 | 保存(S)         | 取消     |  |  |  |  |  |  |  |  |  |

加载模板:想要调用模板时,可于菜单栏中选择"图表-模板-加载模板",也可以使用图表右键菜单或工具栏中的快捷按钮来进行操作。

删除模板:可于菜单栏中选择"图表-模板-删除模板"也可以使用图表右键菜单或工具栏中的快捷按钮来 进行操作。

### 图表数据更新

如图表中的数据下载不连贯或有错误,可以使用此功能来更新数据。于菜单栏中选择"图表 - 刷新"进行数据更新,也可以使用图表右键菜单来进行操作。

### 图表夹

MT4 的图表可以实现分组管理,于菜单栏"文件-图表夹"中进行管理。当前的图表夹名称会显示在界面 最下方的状态栏上,点击图表夹名称后,也可以对图表夹进行管理。使用"下一个图表夹"及"上一图表 夹"可以实现在不同的图表夹之间切换。

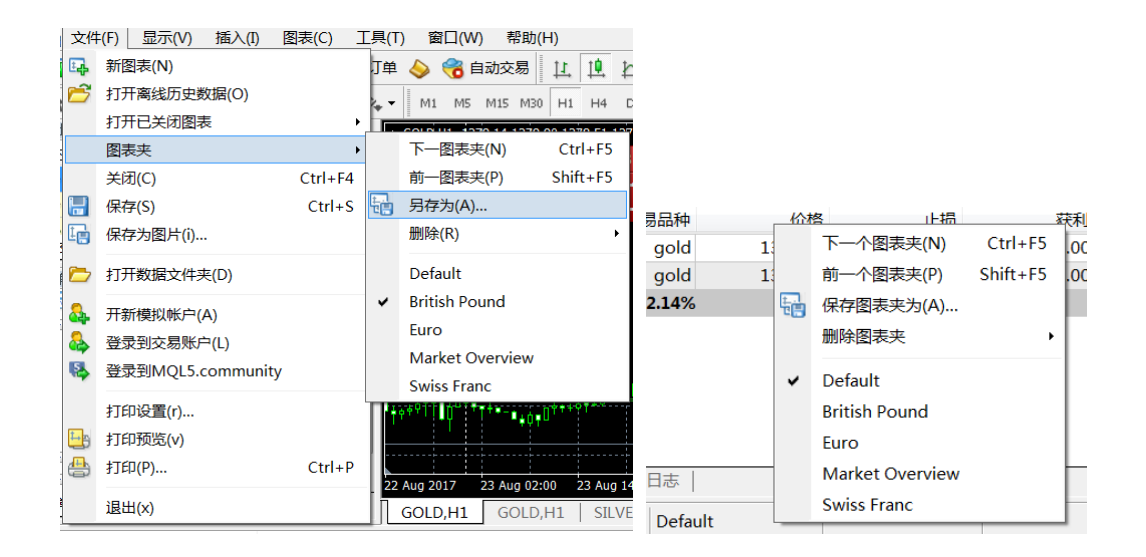

**创建图表夹:**要创建一个新图表夹,在图表夹管理菜单中选则"另存为……"/"保存图表夹为……",在弹窗中输入新的图表夹名后点击"ok"即可。

| 保存图表夹 | 1824 21  |   | 2 | X        |
|-------|----------|---|---|----------|
|       | 输入新的图表夹名 |   |   |          |
|       |          | _ |   | <b>-</b> |
|       | ОК 取消    |   |   |          |

删除图表夹: 要删除一个新图表夹, 在图表夹管理菜单中选则"删除"/"删除图表夹", 注意当前打开的图表夹和缺省的图表夹(DEFAULT)不能被删除。

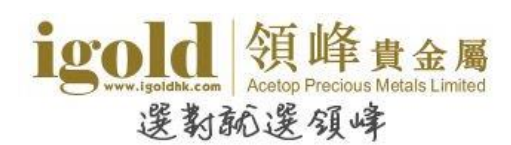

## 交易

### 建仓

建仓是指建立交易单。投资者可以建立买升或买跌的交易单。若价格上升,则买升单获利,若价格下降,则 买跌单获利。投资者需要根据对行情走势的判断自行决定是买升还是买跌。

操作步骤:点击"新订单"按钮(即"视窗"下方的绿色十字按钮),或者双击左栏的GOLD(伦敦金)或 SILVER(伦敦银)项目。在弹出窗口中选择商品种类,交易量和类型(默认是即时成交),点击"买"(即买升) 或"卖"(即买跌),即可完成建仓。建仓后即可在交易平台下方的"终端-交易" 查看到该交易单的详情。

重要步骤图示:

#### 图1:点击绿色十字按钮及或双击左栏项目

| 🗟 文件     | (F) 显示     | (V) 插入     | (I) 图表    | €(C) ] | 工具(T)   | 窗口(\)       | 帮助            |
|----------|------------|------------|-----------|--------|---------|-------------|---------------|
| <b>-</b> | 🗈 - 🛛 🐟    | 0 🕂 🔂      | 1         | 🗗 🕯    | 新订单 싱   | 🔉 🍓 EA      | 交易            |
| <b>N</b> | -     -    | - / #      | A         | ΪŢ     | 🍫 🛛 🛛   | M1 M5       | M15 N         |
| 市场报价     | : 05:06:23 |            |           | ×      | GOLD,M1 | -1124.60-11 | 24.60-1       |
| 交易品种     |            | 卖价         | 买价        | 时间     |         |             |               |
| 🛧 GOLD   | 11         | .24.60 112 | 25.10 05: | 06:23  |         |             |               |
| 🚸 SILVER | R          | 14.45 1    | L4.49 05: | 06:03  |         |             | -             |
|          |            |            |           |        |         |             |               |
|          |            |            |           |        |         |             |               |
|          |            |            |           |        |         |             | -             |
|          |            |            |           |        |         |             |               |
|          |            |            |           |        |         |             |               |
|          |            |            |           |        |         |             |               |
| 交易品利     | • 即时图      | S          |           |        |         |             | <u>ا</u> لم . |

#### 图2:建仓设定的窗口

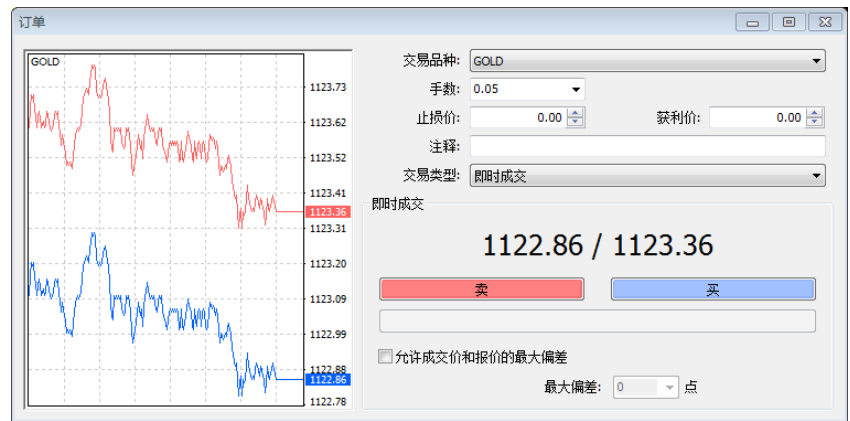

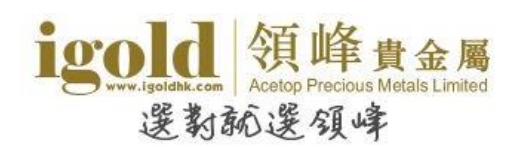

# 平仓

平仓是指不再持有该交易单并进行盈亏结算。买升建仓的交易单是以卖出价进行平仓,而卖出建仓的交易单则以买升价进行平仓。

伦敦金/银电子交易没有持仓期限,成功建仓后交易单会一直有效保留,惟持仓过夜需支付过夜利息。投资 者可以在任何交易时间内进行平仓结算。

操作步骤:在"终端-交易"双击需平仓的订单,在弹出窗口中点击黄色的平仓按钮,系统会显示为"请等待 "表示正在处理该交易单,等待处理完成后点击"确定"完成平仓。在"终端-账户历史"中可查看到已平仓的 交易单详情。

重要步骤图示:

图1:在"终端-交易"中双击需平仓的订单

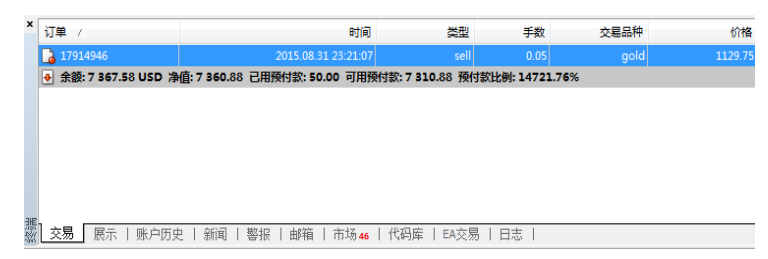

订单 #17914946 sell 0.05 GOLD 于价格: 1129.75 止损: 0.00 获利: 0.0 交易品种: GOLD • 手数: 0.05 130.68 止损价: 0.00 🚔 获利价 0.00 🚖 注释: 1130.44 交易类型: 即时成交 -1130.32 即时成交 1130.21 1130.06 / 1130.56 ſ 1129.97 平仓 #17914946 sell 0.05 GOLD 于价格:1130.56000 1129.85 ■ 允许成交价和报价的最大偏差 1129.73 最大偏差: 0 🚽 点 1129.62

图2:点击弹出窗口中的黄色平仓按钮

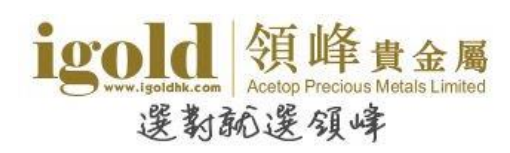

### 挂单

挂单是指设定一个理想价格,当最新价位到达客户设定的价位时,系统便会自动执行交易指令。挂单交易的 优势在于客户可以在预期的价位建仓,由客户自行选定交易品种、手数和目标成交价位,无需长期留意市况 或开启交易平台。

操作步骤:如需设立挂单,请点击"新订单"按钮(即"视窗"下方的绿色十字按钮),或者双击左栏的 GOLD(伦敦金)或 SILVER(伦敦银)项目。在弹出窗口中,选择商品种类,交易量和类型(选择"挂单交易"), 选择挂单的类型和价位,还可以设置止损/获利和到期日,设好后点击"下单"按钮完成挂单,完成后可在 交易平台下方的"终端-交易"查看到该挂单的详情。

挂单有 4 种类型,包括止损买单(BuyStop)、限价买单(BuyLimit)、止损卖单(SellStop)和限价卖单 (SellLimit)。

止损买单(BuyStop)是指设定一个当前价位之上的买升单。限价买单(BuyLimit)是指设定一个当前价位之下的买 升单。

止损卖单(SellStop)是指设定一个当前价位之下的买跌单。限价卖单(SellLimit)是指设定一个当前价位之上的 买跌单。

以伦敦金为例,限价买单设定的买升价要比市价低至少200点。(1点等于0.01美元) 重要步骤图示:

图1:点击绿色十字按钮及或双击左栏项目

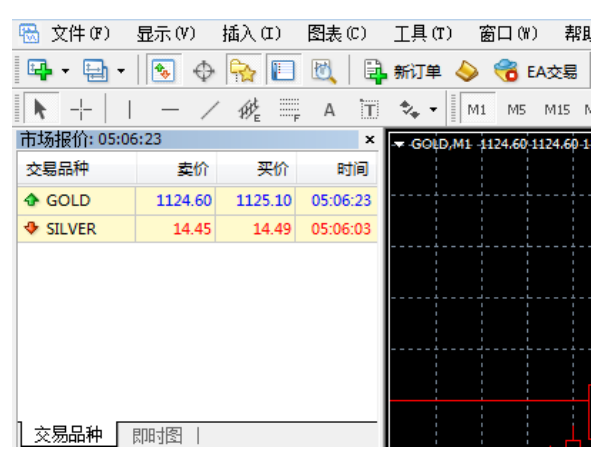

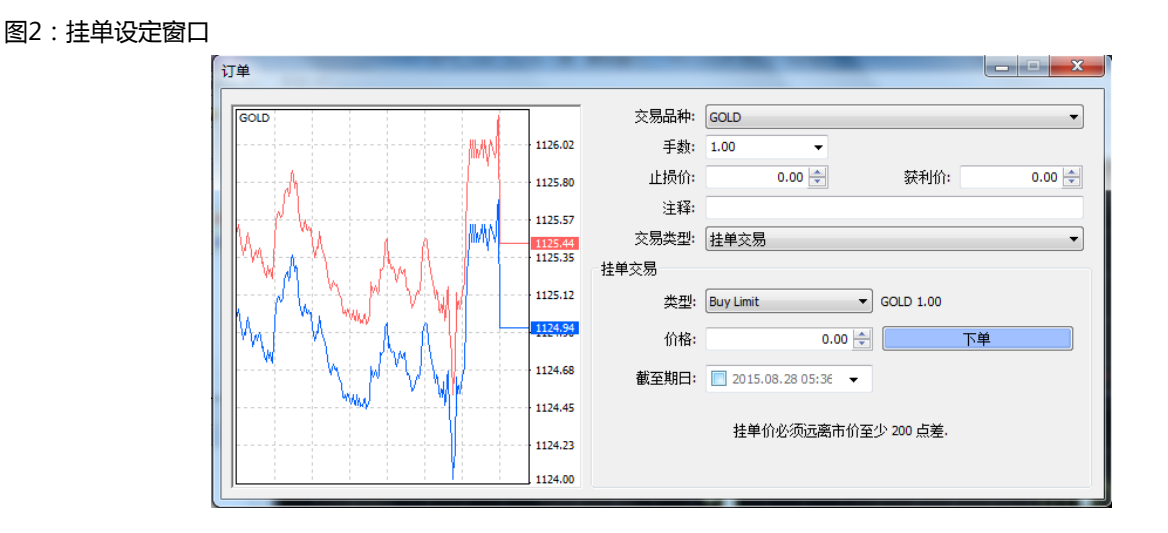

注意:伦敦金的止损买单和限价卖单的挂单价需要在市价之上200 点;限价买单和止损卖单的挂单价需要 在市价之下200 点。伦敦银挂单时需要与现价相差至少20点。

### 设置止损/获利

止损/获利是指预先为交易单设置平仓价格,当市场价到达该设置价格时,系统会自动为交易单平仓。设置 止损价格是为了防止损失扩大,设置获利价格是为了锁定已获得的利润。

操作步骤:在"终端-交易"中右键点击需要设置止损/获利的订单,点击"修改或删除订单",在弹出窗口的止损和获利一栏输入需要设置的价格,也可以在取值范围空格里输入您需要距离当前价格的点数,然后 点击"复制为"的数字按钮,获得相应的止损/获利价格。最后点击"修改"按钮完成修改。

伦敦金的止损/获利需距离当前价格最少 200 点,伦敦银需距离当前价格最少20 点。当交易单以止损价格 平仓时,止损一栏会显示为红色;以获利价格平仓时,获利一栏会显示为绿色。 重要步骤图示:

图 1: "终端-交易"中右键点击需要设置止损/获利的订单,选择"修改或删除订单"。

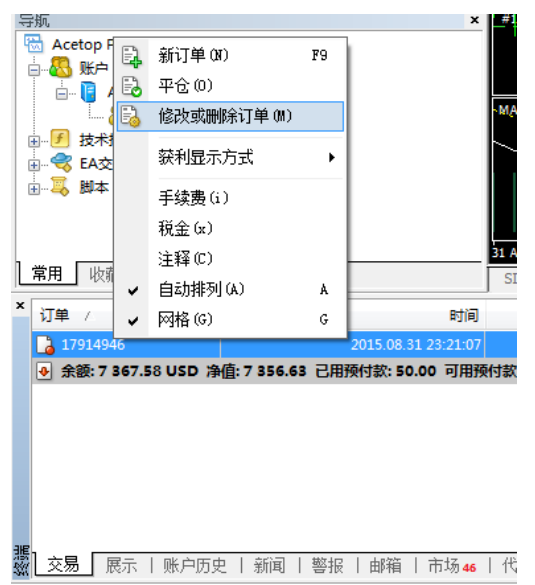

图 2:在弹出窗口的止损和获利一栏输入需要设置的价格,点击"修改"。

| 丁单 #17914946 sell 0.05 GOLD 于价格: 1129.7                                                  | 75 止损: ( | 0.00 获利: 0.00         |                           |
|------------------------------------------------------------------------------------------|----------|-----------------------|---------------------------|
| GOLD                                                                                     |          | 交易品种: GOLD            |                           |
| hhhhhhhhhh                                                                               | 1131.38  | 手数: 0.05              | -                         |
| 1                                                                                        | 1131.29  | 止损价: 0.00 🖨           | 获利价: 0.00 🔶               |
|                                                                                          | 1131 17  | 注释:                   |                           |
|                                                                                          | 1151.17  | 交易类型: 修改订单            | •                         |
| 1 AR WAL                                                                                 | 1131.06  | 修改订单                  |                           |
|                                                                                          | 1130.95  | 与现价差: 200 ▼ 点         | 与现价差: 250 ▼ 点             |
|                                                                                          | 1130.84  | 复制: 1133.30           | 复制: 1128.80               |
|                                                                                          | 1130.74  | 止损价: 0.00 🚔           | 获利价: 0.00 🚔               |
| <b>⊩</b> <i>f</i> ₩ <u>1</u> · <b>1</b> · <b>1</b> · · · · · · · · · · · · · · · · · · · | 1130.63  | 修改 #17914946 sell 0.( | 05 GOLD 止损: 0.00 获利: 0.00 |
| V                                                                                        | 1130.52  | 你可以设置止损和获利价           | 格,但与市价至少有 200 个点差.        |
|                                                                                          | 1130.42  |                       |                           |

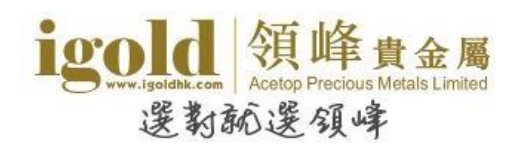

# 功能

### 修改密码

首次登入时,建议投资者修改初始密码以提高交易账号的安全性。

密码分为主密码和只读密码。主密码的权限较大,包括交易功能和查看功能,而只读密码只有查看功能。如果 登入时输入只读密码,就只能查看交易记录和图表,不能进行交易操作。

操作步骤:点击交易平台上方的"工具-选项",在弹出窗口选择"服务器",点击右侧的"变更"。在修改密码窗口的"旧密码"处输入目前使用的密码,选择了需要修改的密码种类后,在"新密码"处输入新密码,在"再确认"处再次输入新密码,点击"OK",在选项窗口再次点击"确定"。修改后必须关闭交易平台,使用新密码重新登入。

|    | 服务器 ⑧ | 表          | 对象                                    | 交易                                        | EA交易                  | 通知       | 电邮            | FTP    | 提醒       | 社区   |   |       |    |
|----|-------|------------|---------------------------------------|-------------------------------------------|-----------------------|----------|---------------|--------|----------|------|---|-------|----|
|    |       | ]          | 服务器:                                  | Acetop-                                   | Live01                | - Acetop | Preciou       | ıs Met | als Ltd. |      |   |       | •  |
|    |       |            | 账号:                                   | 128002                                    |                       |          | 密             | A: ●   |          | •••  |   | 变更(C) |    |
|    | 变更密码  |            |                                       |                                           |                       |          |               |        | 2        | x    | 代 | 理(    | P) |
|    |       | <b>》</b> 密 | ]<br>码要尽量<br>[写] 小写:                  | 复杂些, 注                                    | 至少 <b>5</b> 个字        | □符长度户    | 4日至少是         | 下面3~   | 个类型中的    | 72个- |   |       |    |
|    |       | U /        | ,                                     | 128002                                    |                       |          |               |        |          |      |   |       |    |
|    |       | U X        | ,,」,」,<br>账号 <b>:</b><br>旧密码:         | <sup>1128002</sup><br>┃<br>● 变更主          | 密码                    |          | ì入主密码         | I      |          |      |   |       |    |
| TH |       |            | ,,,,,,,,,,,,,,,,,,,,,,,,,,,,,,,,,,,,, | <sup>1128002</sup><br> <br>● 变更主<br>● 变更万 | ·密码<br>?读密码( <b>]</b> | 必须输<br>  | ì入主密码<br>再确认: |        |          |      | 消 |       | 野助 |

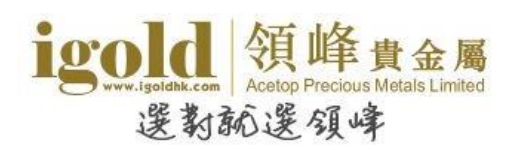

### 历史数据中心

点击"工具"菜单栏中的"历史数据中心"可调出历史数据中心对话框。点击交易品种后双击需要查看的数据时段,数据会显示在右侧窗口。对话框最下方的"导出"按钮,用于导出历史数据。

| 历史数据中心: GOLD,M1                        |                    | 1        |         |         |         | ? X    |
|----------------------------------------|--------------------|----------|---------|---------|---------|--------|
| 交易品种:                                  | 数据库: 99155 个记录     |          |         |         |         |        |
| 陆 Acetop Precious Metals Ltd.          | 时间                 | 开盘       | 最高      | 最低      | 收盘      | 成交量 🔺  |
|                                        | 2018.01.31 19:22   | 1342.79  | 1342.94 | 1342.70 | 1342.70 | 42 =   |
| ia Sold                                | + 2018.01.31 19:21 | 1342.80  | 1342.85 | 1342.79 | 1342.80 | 19     |
|                                        | 2018.01.31 19:20   | 1343.11  | 1343.11 | 1342.78 | 1342.79 | 36     |
| □ □ □ □ □ □ □ □ □ □ □ □ □ □ □ □ □ □ □  | 2018.01.31 19:19   | 1343.07  | 1343.11 | 1343.00 | 1343.10 | 22     |
|                                        | 2018.01.31 19:18   | 1343.21  | 1343.21 | 1343.02 | 1343.08 | 54     |
| 1 小时图                                  | 2018.01.31 19:17   | 1343.13  | 1343.23 | 1343.04 | 1343.22 | 83     |
|                                        | 2018.01.31 19:16   | 1343.08  | 1343.13 | 1343.03 | 1343.12 | 63     |
|                                        | 2018.01.31 19:15   | 1343.17  | 1343.21 | 1343.10 | 1343.10 | 29     |
| 日本日本日本日本日本日本日本日本日本日本日本日本日本日本日本日本日本日本日本 | 2018.01.31 19:14   | 1343.21  | 1343.36 | 1343.01 | 1343.19 | 85     |
|                                        | 2018.01.31 19:13   | 1343.19  | 1343.29 | 1343.10 | 1343.22 | 34     |
|                                        | 2018.01.31 19:12   | 1343.09  | 1343.20 | 1343.02 | 1343.18 | 72     |
|                                        | 2018.01.31 19:11   | 1342.81  | 1343.14 | 1342.80 | 1343.11 | 71     |
|                                        | 2018.01.31 19:10   | 1342.92  | 1342.93 | 1342.79 | 1342.79 | 49     |
|                                        | 2018.01.31 19:09   | 1342.74  | 1342.91 | 1342.73 | 1342.91 | 46     |
|                                        | 2018.01.31 19:08   | 1342.72  | 1342.75 | 1342.72 | 1342.73 | 26     |
|                                        | 2018.01.31 19:07   | 1342.80  | 1342.91 | 1342.72 | 1342.73 | 52     |
|                                        | 2018.01.31 19:06   | 1342.95  | 1342.95 | 1342.80 | 1342.81 | 46 👻   |
| 下载(o)                                  | 添加(A) 编辑(E         | E) 删除(D) |         | Ľ(x)    | 导入(I)   | 关闭 (c) |